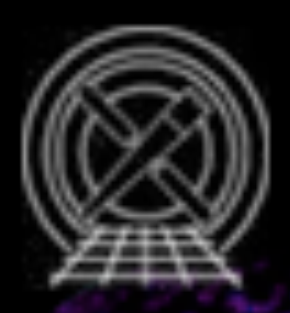

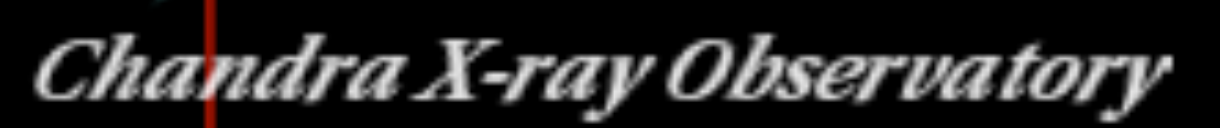

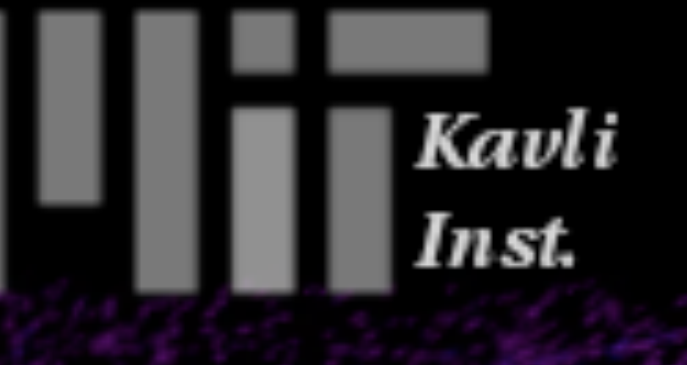

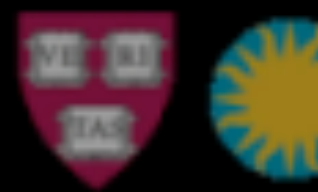

#### Transmission Grating Catalog and Archive

Dr. Michael Nowak Chandra X-ray Science Center – on behalf of the TGCat team – <u>http://tgcat.mit.edu/</u>

# TGCAT: TRANSMISSION GRATINGS CATALOG

- Location: <u>http://tgcat.mit.edu/</u>
- Description: Huenemoerder et al. 2011, AJ, 141, 129
- Examples & video demos: <u>http://tgcat.mit.edu/tgHelp.php?guide=help/tgcat\_demos.html</u>
- Help desk: tgcat@space.mit.edu
- Software: <u>http://space.mit.edu/cxc/analysis/tgcat/index.html</u>
  - S-lang script running under ISIS, implementing CIAO tools

# WHYTGCAT?

- Gratings spectra can be a little bit more difficult to extract. (CIAO scripts frequently improving – chandra\_repro will usually do a good job, but if you're not already in X-ray ...)
- We provide human-vetted extractions, spectra, lightcurves, fluxes in bands of interest, and diagnostic plots
  - If the summed spectra is all you need, you can start and stop with *TGCat*.
- Plots! In many different units for different astronomers (wavelength, energy, frequency).
  - Ability to sum spectra and visually search for features.
  - Summed spectra *almost* good enough to fit

# WORKED EXAMPLE: M81\*

- Search for the source.
- Identify multiple observations.
- Look at them individually
  - Visually judge long term variability
- Sum the observations, and look at the combined plot
  - Visually identify weak features
- Download the Data Products

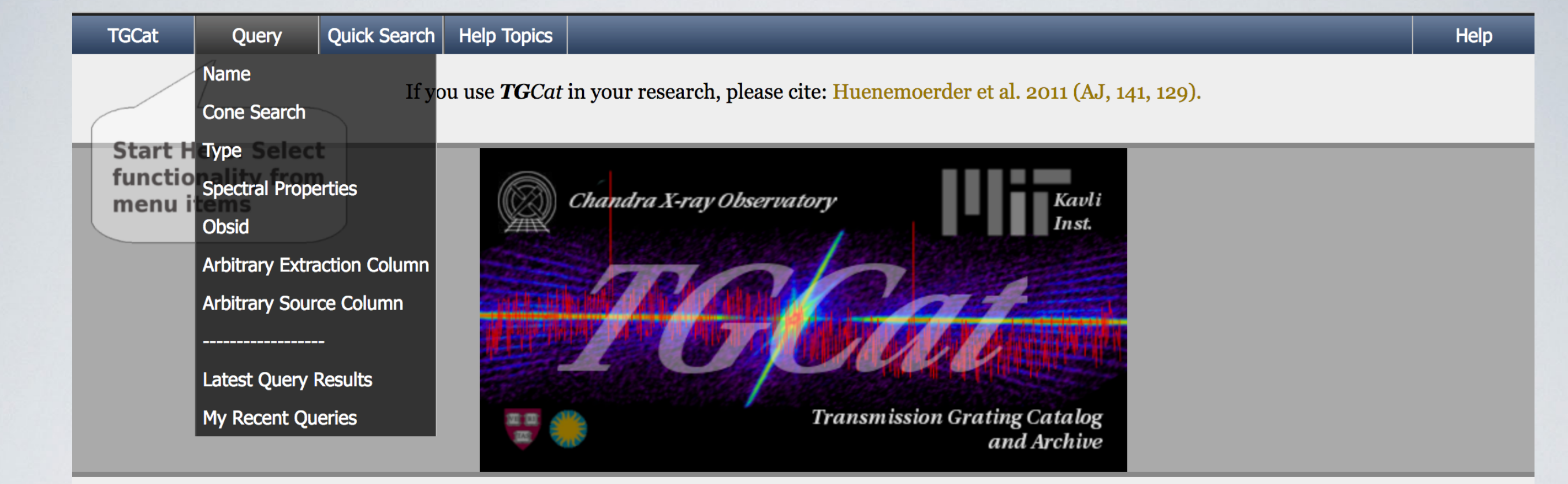

#### TGCat Announcements [all]

*2017-10-23 23:30:03* - posted by tgcat

2 new extractions reviewed and added to the archive Show Me

Serendipitous Source Extraction Request Form

If you use TGCat in your research, please cite: Huenemoerder et al. 2011 (AJ, 141, 129).

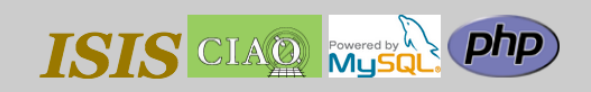

Related Catalog Projects: CSC X-Atlas BiRD HotGAS MAST NVØ SCS SIA

# Many Choices for Search – We'll Use Quick Search

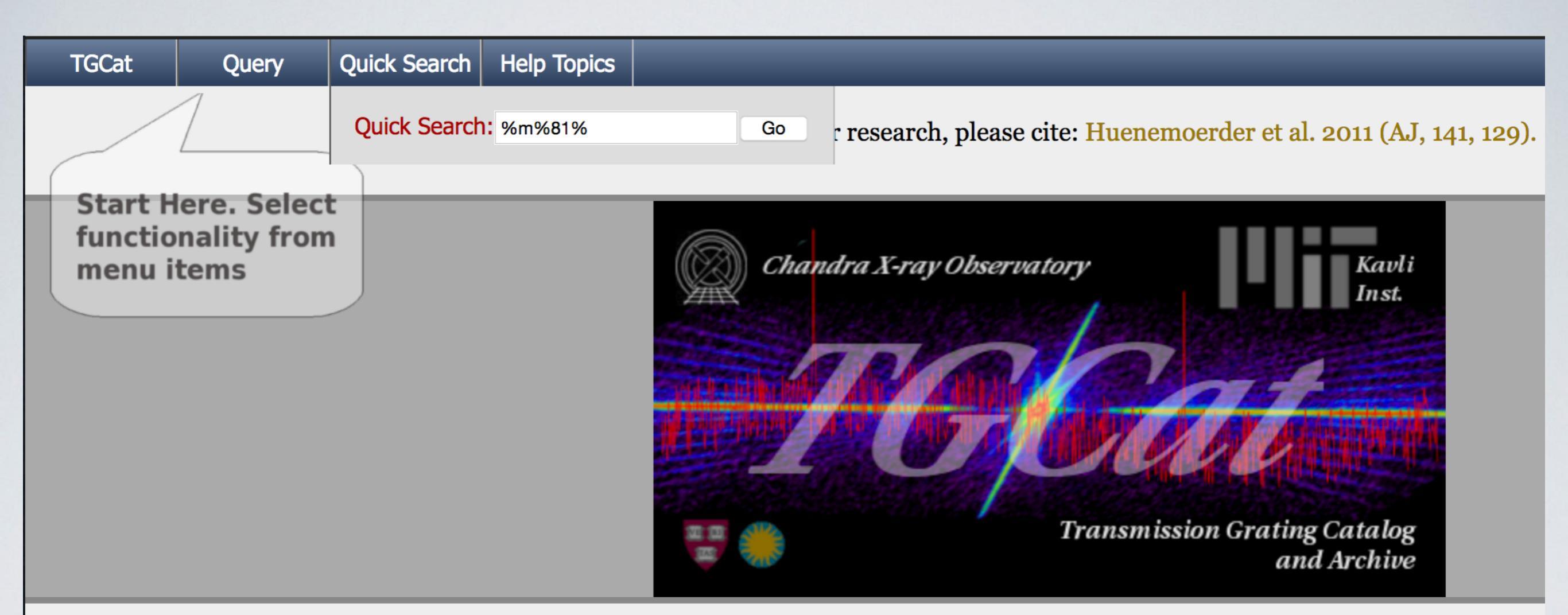

% is a Wild Card – be generous with its use, since we might not have spelled it the way you are expecting!

|     | TGCat    | Query                 | View A                                   | ctions H   | lelp Topics |          |       | _                                            |      | Help        |
|-----|----------|-----------------------|------------------------------------------|------------|-------------|----------|-------|----------------------------------------------|------|-------------|
|     |          |                       | currer                                   | ıtly vie   | ewing s     | sourc    | e tab | le                                           |      |             |
| +/- | Links    | object                | simbad_ID                                | ra (h:m    | s) decl     | (d:m:s)  | рТуре | other_types                                  | num_ | extractions |
|     | sdb<br>i | LS Com<br>(HD 111812) | V* LS Com                                | 12:51:41.9 | 930 +27:3   | 2:26.592 | V*    | *, IR, UV, V*, X                             |      | 1           |
|     | sdb<br>i | M 81*                 | M 81                                     | 09:55:33.  | .170 +69:0  | 3:55.116 | LIN   | AGN, G, GiG,<br>GiP, IR, LIN,<br>QSO, Rad, X |      | 15          |
|     | sdb<br>i | Nova<br>CSS081007     | [DDM2009]<br>CSS081007<br>J030559+054715 | 03:05:58.  | .538 +05:4  | 7:14.748 | No*   | No*                                          |      | 1           |

Loaded source table: 3 rows; selection limited

Three Sets of Targets Come Up – Choose the Middle, Consisting of 15 Observations

|     | TGCat    | Query                 | View                                | Actions                                    | Help To            | opics       |         |            | _                                            |      | Help        |  |  |
|-----|----------|-----------------------|-------------------------------------|--------------------------------------------|--------------------|-------------|---------|------------|----------------------------------------------|------|-------------|--|--|
|     |          |                       | cur                                 | Limit                                      |                    |             | urc     | urce table |                                              |      |             |  |  |
| +/- | Links    | object                | simbad_I                            | Download                                   | <b>m:s)</b>        | decl (      | :m:s)   | рТуре      | other_types                                  | num_ | extractions |  |  |
|     | sdb<br>i | LS Com<br>(HD 111812) | V* LS Con                           | Go to Extract<br>12:51:4<br>Filter results | ions Tabl<br>1.930 | e<br>+27:32 | :26.592 | V*         | *, IR, UV, V*, X                             |      | 1           |  |  |
| <   | sdb<br>i | M 81*                 | M 81                                | Clear filters<br>09:55:<br>Reset query     | 33.170             | +69:03      | :55.116 | LIN        | AGN, G, GiG,<br>GiP, IR, LIN,<br>QSO, Rad, X |      | 15          |  |  |
|     | sdb<br>i | Nova<br>CSS081007     | [DDM2009<br>CSS08100<br>J030559+054 | )]Tag Query<br>7 03:05:5<br>1715           | 58.538             | +05:47      | :14.748 | No*        | No*                                          |      | 1           |  |  |

tgcat.mit.edu/tgData.php?q=110980\_64cfa242aebb8a96#

#### Use Actions Tab and Limit

|       | TGCat        | Query             | View             | Actions                         | Help Topics |          |                                           |      | Help        |
|-------|--------------|-------------------|------------------|---------------------------------|-------------|----------|-------------------------------------------|------|-------------|
|       |              |                   | cu               | rLimintly                       | viewing     | S        | ource table                               |      |             |
| +/-   | Links        | object simb       | ad_ID ra (l      | Download                        |             | <b>P</b> | e other_types                             | num_ | extractions |
|       | sdb<br>i     | M 81* M           | 81 09:55         | Go to Extract<br>Filter results | tions Table |          | AGN, G, GiG, GiP, IR, LIN, QSO,<br>Rad, X |      | 15          |
|       |              |                   |                  | Clear filters                   |             |          |                                           |      |             |
|       |              |                   |                  | Reset query                     |             |          |                                           |      |             |
|       |              |                   |                  | Tag Query                       |             |          |                                           |      |             |
| tgcat | .mit.edu/tgl | Data.php?q=110982 | _b61b1fc3dc94579 | 5#                              |             |          |                                           |      |             |

### Then View the List of Extractions

| TGCat |         | Quer              | у      | View A     | Actions Help Topics |              |               |                     | Help         |
|-------|---------|-------------------|--------|------------|---------------------|--------------|---------------|---------------------|--------------|
|       |         |                   |        | currei     | าtly vi             | iewing ex    | tractions t   | able                |              |
| +/-   | Links   | obsid             | object | instrument | grating             | ra (h:m:s)   | decl (d:m:s)  | date_obs (y-m-d t)  | exposure (s) |
|       | o p v s | 5600              | M 81*  | ACIS       | HETG                | 09:55:33.170 | +69:03:55.188 | 2005-08-14 09:51:46 | 37727.6      |
|       | o p v s | 5601              | M 81*  | ACIS       | HETG                | 09:55:33.194 | +69:03:55.080 | 2005-07-19 14:26:03 | 83362.2      |
|       | o p v s | 6174              | M 81*  | ACIS       | HETG                | 09:55:33.170 | +69:03:55.152 | 2005-02-24 06:56:59 | 46038        |
|       | o p v s | 6346              | M 81*  | ACIS       | HETG                | 09:55:33.163 | +69:03:54.972 | 2005-07-14 01:44:55 | 54492.1      |
|       | o p v s | 6347              | M 81*  | ACIS       | HETG                | 09:55:33.175 | +69:03:55.008 | 2005-07-14 19:26:08 | 63877.6      |
|       | o p v s | 6892              | M 81*  | ACIS       | HETG                | 09:55:33.202 | +69:03:55.224 | 2006-02-08 20:21:15 | 14764.7      |
|       | o p v s | <mark>6893</mark> | M 81*  | ACIS       | HETG                | 09:55:33.211 | +69:03:55.260 | 2006-03-05 23:42:33 | 14764.7      |
|       | o p v s | 6894              | M 81*  | ACIS       | HETG                | 09:55:33.194 | +69:03:55.224 | 2006-04-01 10:38:21 | 14767.9      |
|       | o p v s | 6895              | M 81*  | ACIS       | HETG                | 09:55:33.178 | +69:03:55.116 | 2006-04-24 08:18:52 | 14563        |
|       | o p v s | 6896              | M 81*  | ACIS       | HETG                | 09:55:33.154 | +69:03:55.188 | 2006-05-14 13:01:03 | 14767.8      |
|       | o p v s | 6897              | M 81*  | ACIS       | HETG                | 09:55:33.156 | +69:03:55.044 | 2006-06-09 18:14:02 | 14764.6      |
|       | o p v s | 6898              | M 81*  | ACIS       | HETG                | 09:55:33.163 | +69:03:55.152 | 2006-06-28 23:36:01 | 14857.4      |
|       | o p v s | 6899              | M 81*  | ACIS       | HETG                | 09:55:33.149 | +69:03:55.080 | 2006-07-13 13:41:33 | 15199.8      |
|       | o p v s | 6900              | M 81*  | ACIS       | HETG                | 09:55:33.149 | +69:03:55.152 | 2006-07-28 11:10:19 | 14415.8      |
|       | o p v s | 6901              | M 81*  | ACIS       | HETG                | 09:55:33.156 | +69:03:55.080 | 2006-08-12 16:15:46 | 14767.8      |

Loaded extractions table: 15 rows; selection limited

Basic List of Observation Properties Given

| TGCat |         | Quer  | у      | View A               | ctions       | Help Topics  |                    | _         |                     | Help         |
|-------|---------|-------|--------|----------------------|--------------|--------------|--------------------|-----------|---------------------|--------------|
|       |         |       |        | currei               | าtly vi      | lewing ex    | trac               | tions to  | able                |              |
| +/-   | Links   | obsid | object | instrument           | grating      | ra (h:m:s)   | dec                | l (d:m:s) | date_obs (y-m-d t)  | exposure (s) |
|       | o p v s | 5600  | M 81*  | ACIS                 | HETG         | 09:55:33.170 | +69:               | 03:55.188 | 2005-08-14 09:51:46 | 37727.6      |
|       | o p v s | 5601  | M 81*  | ACIS                 | HETG         | 09:55:33.194 | +69:               | 03:55.080 | 2005-07-19 14:26:03 | 83362.2      |
|       | o p v s | 6174  | M 81*  | ACIS                 | HETG         | 09:55:33.170 | +69:               | 03:55.152 | 2005-02-24 06:56:59 | 46038        |
|       | o p v s | 6346  | M 81*  | ACIS                 | HETG         | 09:55:33.163 | +69:               | 03:54.972 | 2005-07-14 01:44:55 | 54492.1      |
|       | o p v s | 6347  | M 81   | ux Spectrum - (Clici | k Object For | More Plots)  | · · ]              | 03:55.008 | 2005-07-14 19:26:08 | 63877.6      |
|       | o p v s | 6892  | M 81   |                      |              |              | -                  | 03:55.224 | 2006-02-08 20:21:15 | 14764.7      |
|       | o p v s | 6893  | M 81   |                      |              |              |                    | 03:55.260 | 2006-03-05 23:42:33 | 14764.7      |
|       | o p v s | 6894  | M 81   |                      |              | Marken       | -                  | 03:55.224 | 2006-04-01 10:38:21 | 14767.9      |
|       | o p v s | 6895  | M 81   |                      |              |              |                    | 03:55.116 | 2006-04-24 08:18:52 | 14563        |
|       | o p v s | 6896  | M 81   |                      | -            | WA.          | <mark>ሌ</mark> ፖኒ, | 03:55.188 | 2006-05-14 13:01:03 | 14767.8      |
|       | o p v s | 6897  | M 81   | 0.5                  | Energy       | 2 5<br>(keV) |                    | 03:55.044 | 2006-06-09 18:14:02 | 14764.6      |
|       | o p v s | 6898  | M 81*  | ACIS                 | HETG         | 09:55:33.163 | +69:               | 03:55.152 | 2006-06-28 23:36:01 | 14857.4      |
|       | o p v s | 6899  | M 81*  | ACIS                 | HETG         | 09:55:33.149 | +69:               | 03:55.080 | 2006-07-13 13:41:33 | 15199.8      |
|       | o p v s | 6900  | M 81*  | ACIS                 | HETG         | 09:55:33.149 | +69:               | 03:55.152 | 2006-07-28 11:10:19 | 14415.8      |
|       | o p v s | 6901  | M 81*  | ACIS                 | HETG         | 09:55:33.156 | +69:               | 03:55.080 | 2006-08-12 16:15:46 | 14767.8      |

tgcat.mit.edu/tgPlot.php?t=P&i=3969 ws; selection limited

Hovering Shows a Spectral Plot

#### **M 81**\*

TGCat

#### single extraction product

Query

| id                  | 3969                |
|---------------------|---------------------|
| srcid               | 1859                |
| obsid               | <u>6346</u>         |
| review              | good                |
| obi                 | 1                   |
| target              | M81*                |
| object              | M 81*               |
| simbad_ID           | <u>M 81</u>         |
| instrument          | ACIS                |
| grating             | HETG                |
| exposure(s)         | 5.4e+4              |
| ra                  | 148.88818           |
| decl                | 69.06527            |
| heg_band(c/s)       | <b>2.9e-1</b>       |
| meg_band(c/s)       | 3.0e-1              |
| leg_band(c/s)       | 3.0e-1              |
| letg_acis_band(c/s) | 3.0e-1              |
| zero_order(c/s)     | 1.8e-1              |
| readmode            | TIMED               |
| datamode            | FAINT               |
| proc_date           | 2012-02-03 06:59:03 |
| zo_method           | tgdetect            |
| date_obs            | 2005-07-14 01:44:55 |

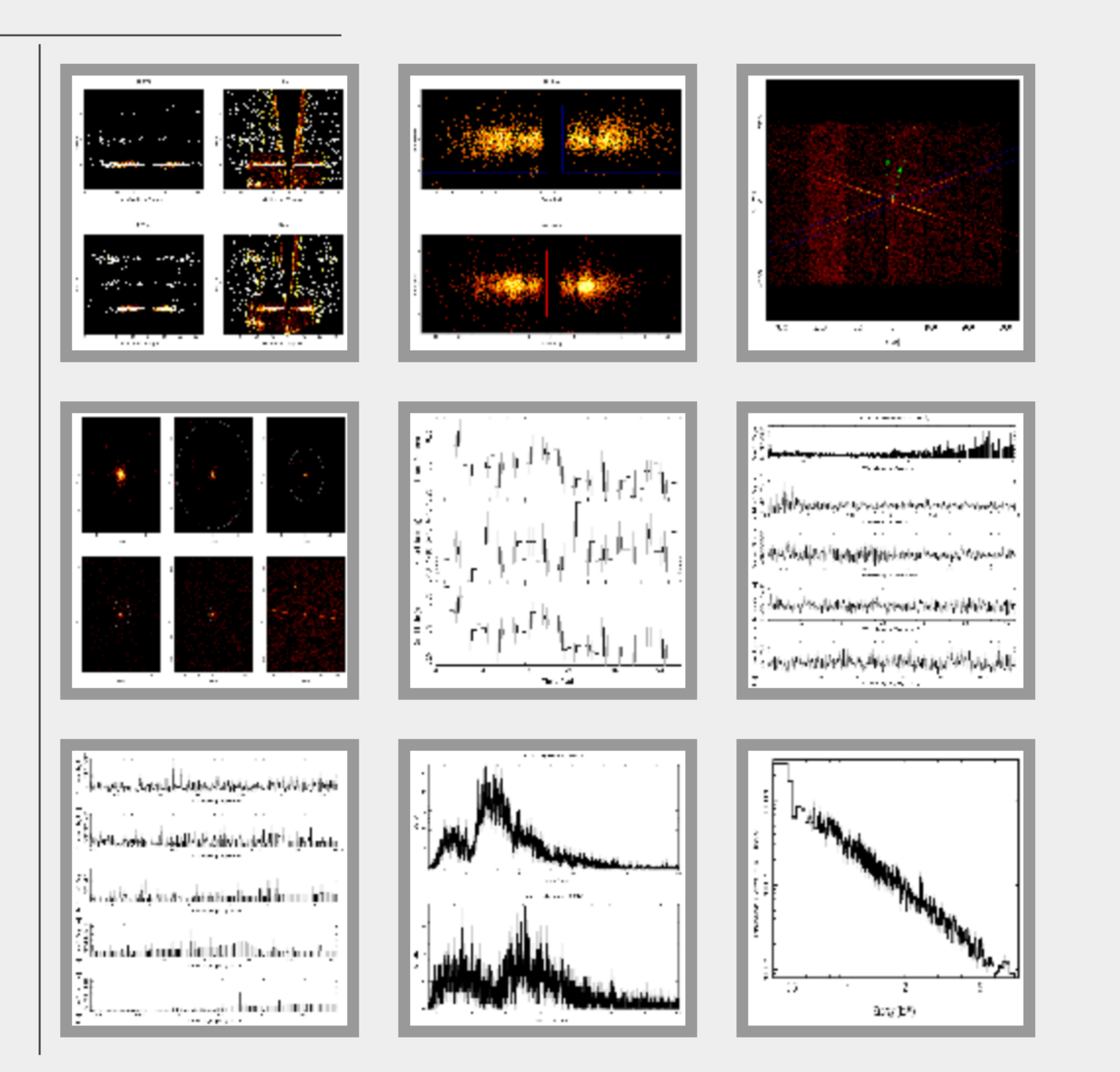

Clicking on an Observation Brings Up Summary

View

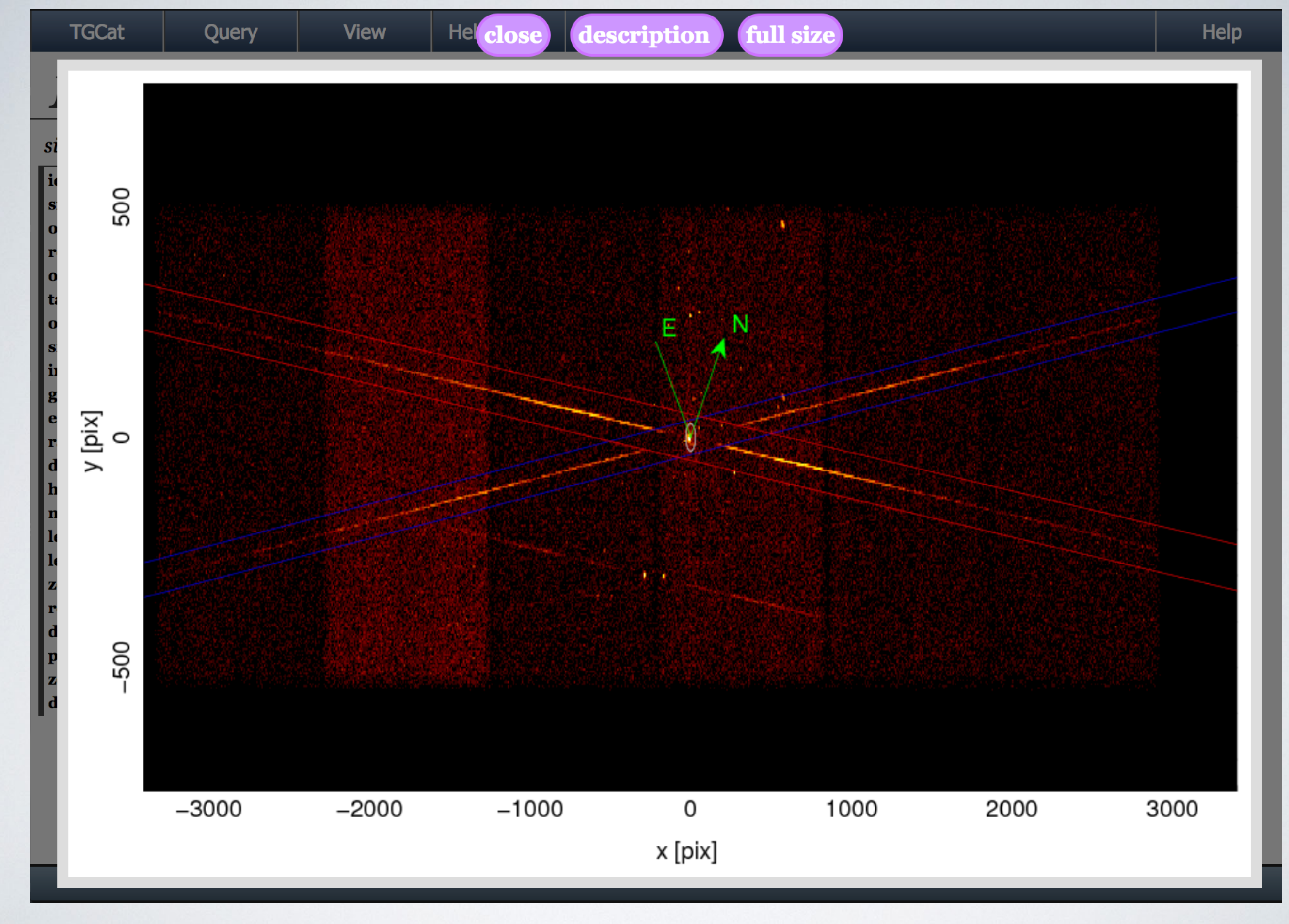

## Note Other Objects in Field

#### TGCat

Query

View

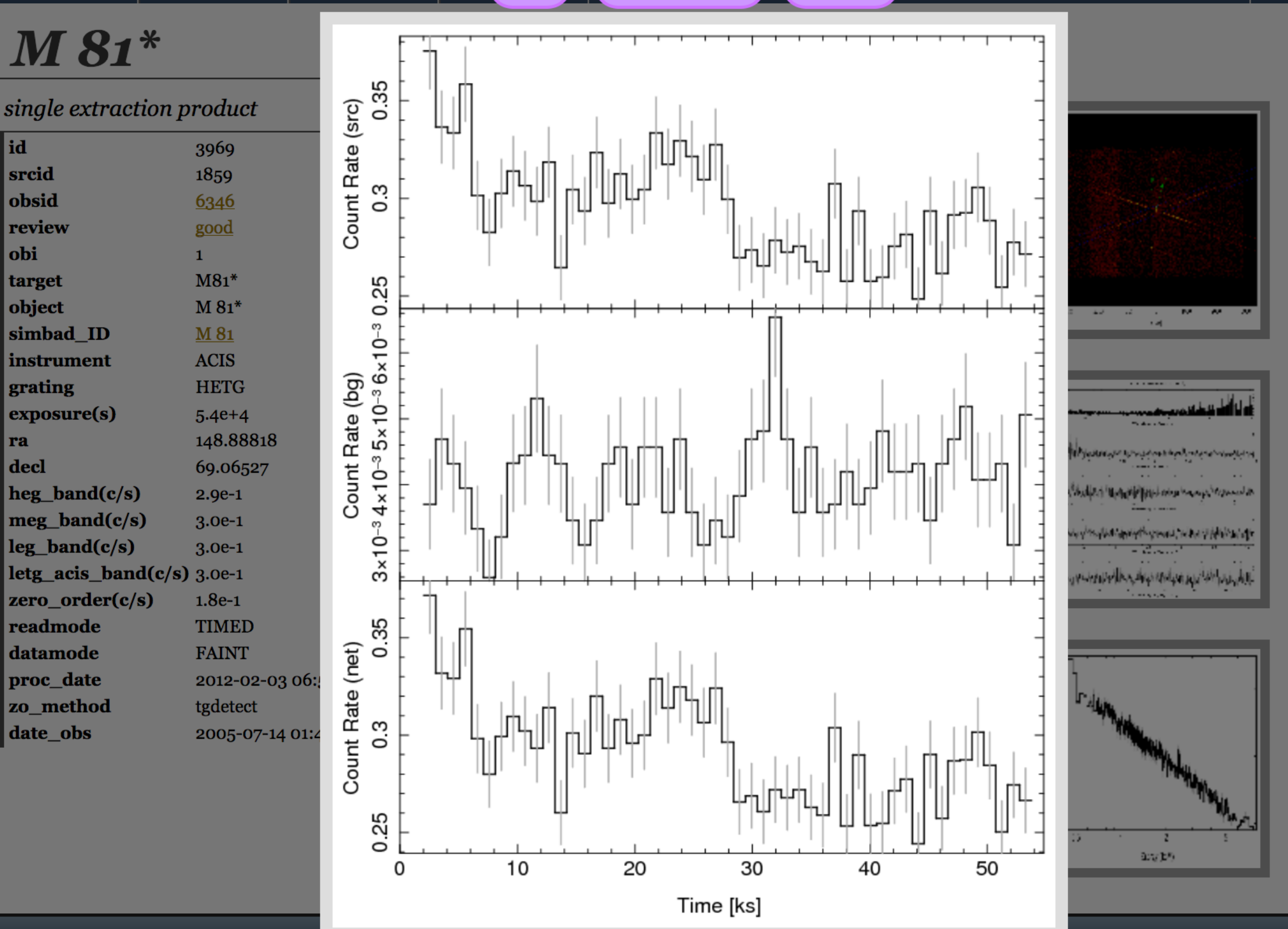

### Some Lightcurve Variability

| TGCat |         | Query |        | View     | Actions        | Help Topics     |                            | Help                |              |
|-------|---------|-------|--------|----------|----------------|-----------------|----------------------------|---------------------|--------------|
|       |         |       |        | curr     | e Limity vi    | ewing ex        | ct <mark>ractions</mark> t | table               |              |
| +/-   | Links   | obsid | object | instrume | Download       | ra (h:m:s)      | decl (d:m:s)               | date_obs (y-m-d t)  | exposure (s) |
|       | o p v s | 5600  | M 81*  | ACIS     | Go to Source   | Table5:33.170   | +69:03:55.188              | 2005-08-14 09:51:46 | 37727.6      |
|       | o p v s | 5601  | M 81*  | ACIS     | Plot ( Combir  | ned )           | +69:03:55.080              | 2005-07-19 14:26:03 | 83362.2      |
|       | o p v s | 6174  | M 81*  | ACIS     | Plot (Multiple | ).<br>55:33.170 | +69:03:55.152              | 2005-02-24 06:56:59 | 46038        |
|       | o p v s | 6346  | M 81*  | ACIS     | Filter results | 09:55:33.163    | +69:03:54.972              | 2005-07-14 01:44:55 | 54492.1      |
|       | o p v s | 6347  | M 81*  | ACIS     | Clear filters  | 09:55:33.175    | +69:03:55.008              | 2005-07-14 19:26:08 | 63877.6      |
|       | o p v s | 6892  | M 81*  | ACIS     | Reset query    | 09:55:33.202    | +69:03:55.224              | 2006-02-08 20:21:15 | 14764.7      |
|       | o p v s | 6893  | M 81*  | ACIS     | Tag Query      | 09:55:33.211    | +69:03:55.260              | 2006-03-05 23:42:33 | 14764.7      |
|       | o p v s | 6894  | M 81*  | ACIS     | HETG           | 09:55:33.194    | +69:03:55.224              | 2006-04-01 10:38:21 | 14767.9      |
|       | o p v s | 6895  | M 81*  | ACIS     | HETG           | 09:55:33.178    | +69:03:55.116              | 2006-04-24 08:18:52 | 14563        |
|       | o p v s | 6896  | M 81*  | ACIS     | HETG           | 09:55:33.154    | +69:03:55.188              | 2006-05-14 13:01:03 | 14767.8      |
|       | o p v s | 6897  | M 81*  | ACIS     | HETG           | 09:55:33.156    | +69:03:55.044              | 2006-06-09 18:14:02 | 14764.6      |
|       | o p v s | 6898  | M 81*  | ACIS     | HETG           | 09:55:33.163    | +69:03:55.152              | 2006-06-28 23:36:01 | 14857.4      |
|       | o p v s | 6899  | M 81*  | ACIS     | HETG           | 09:55:33.149    | +69:03:55.080              | 2006-07-13 13:41:33 | 15199.8      |
|       | o p v s | 6900  | M 81*  | ACIS     | HETG           | 09:55:33.149    | +69:03:55.152              | 2006-07-28 11:10:19 | 14415.8      |
|       | opvs    | 6901  | M 81*  | ACIS     | HETG           | 09:55:33.156    | +69:03:55.080              | 2006-08-12 16:15:46 | 14767.8      |

Go Back to Extractions Window, Choose All Observations, Choose Actions Tab and Plot (Combined)

#### Multi Preview

Query

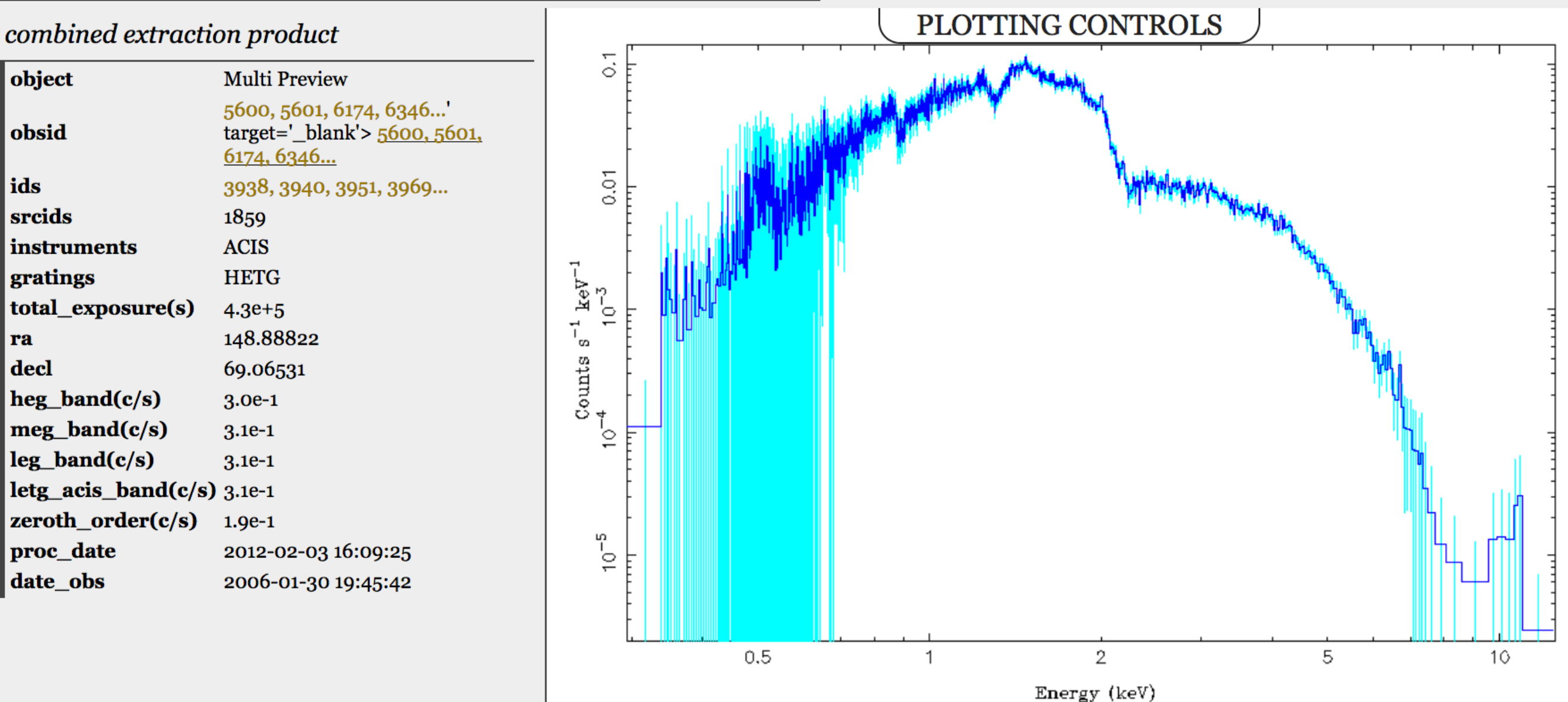

# Preliminary Plot of All Data Combined

#### Multi Preview

Query

| combined extraction product |                                                                                     |  |  |  |  |  |  |  |  |
|-----------------------------|-------------------------------------------------------------------------------------|--|--|--|--|--|--|--|--|
| object                      | Multi Preview                                                                       |  |  |  |  |  |  |  |  |
| obsid                       | 5600, 5601, 6174, 6346'<br>target='_blank'> <u>5600, 5601,</u><br><u>6174, 6346</u> |  |  |  |  |  |  |  |  |
| ids                         | 3938, 3940, 3951, 3969                                                              |  |  |  |  |  |  |  |  |
| srcids                      | 1859                                                                                |  |  |  |  |  |  |  |  |
| instruments                 | ACIS                                                                                |  |  |  |  |  |  |  |  |
| gratings                    | HETG                                                                                |  |  |  |  |  |  |  |  |
| total_exposure(s)           | 4.3e+5                                                                              |  |  |  |  |  |  |  |  |
| ra                          | 148.88822                                                                           |  |  |  |  |  |  |  |  |
| decl                        | 69.06531                                                                            |  |  |  |  |  |  |  |  |
| heg_band(c/s)               | 3.0e-1                                                                              |  |  |  |  |  |  |  |  |
| meg_band(c/s)               | 3.1e-1                                                                              |  |  |  |  |  |  |  |  |
| leg_band(c/s)               | 3.1e-1                                                                              |  |  |  |  |  |  |  |  |
| letg_acis_band(c/s)         | 3.1e-1                                                                              |  |  |  |  |  |  |  |  |
| zeroth_order(c/s)           | 1.9e-1                                                                              |  |  |  |  |  |  |  |  |
| proc_date                   | 2012-02-03 16:09:25                                                                 |  |  |  |  |  |  |  |  |
| date_obs                    | 2006-01-30 19:45:42                                                                 |  |  |  |  |  |  |  |  |

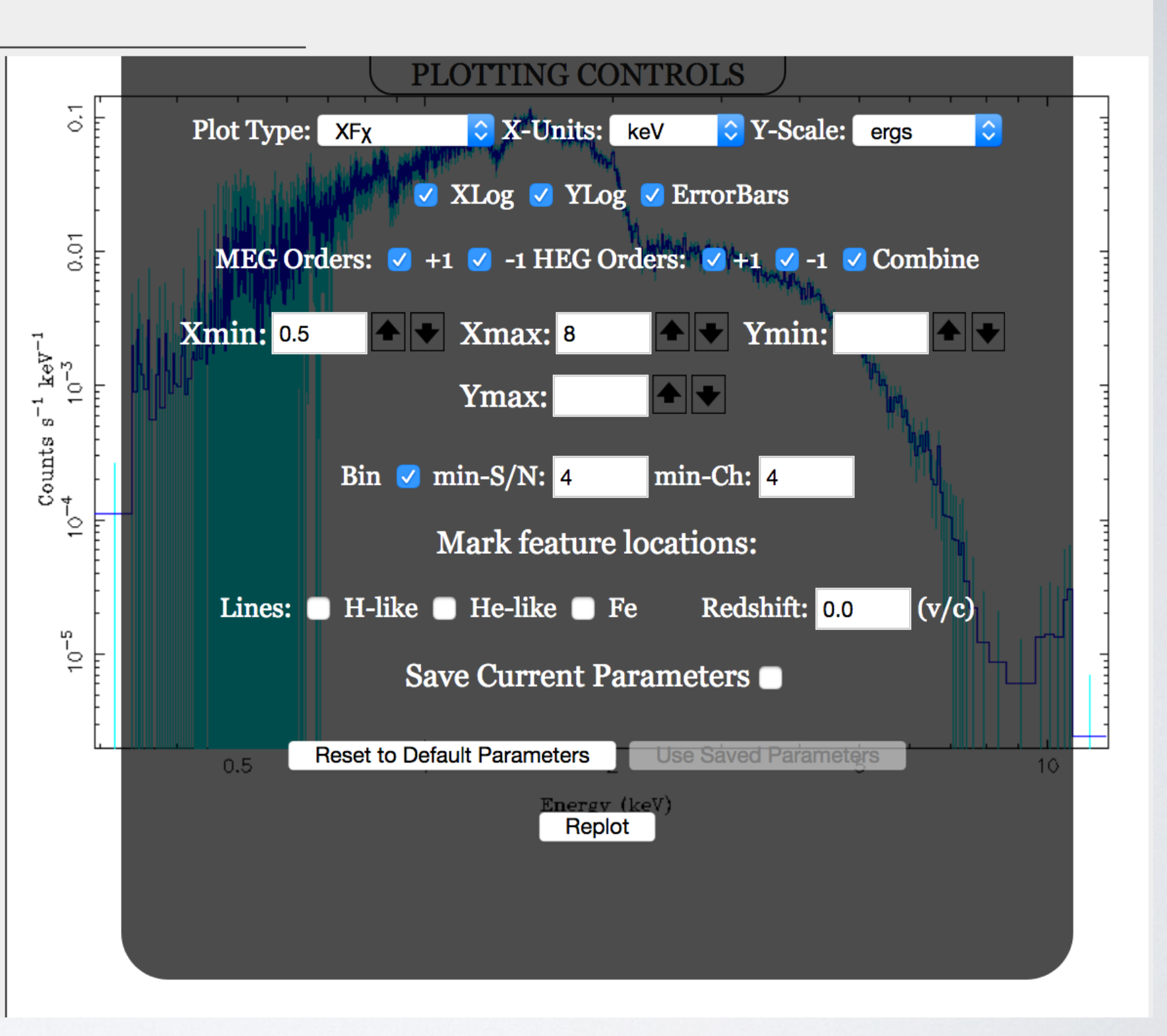

# Change the Plot Defaults, and Plot Flux

#### Multi Preview

Query

| combined extraction product |                                                                                     |  |  |  |  |  |  |  |  |
|-----------------------------|-------------------------------------------------------------------------------------|--|--|--|--|--|--|--|--|
| object                      | Multi Preview                                                                       |  |  |  |  |  |  |  |  |
| obsid                       | 5600, 5601, 6174, 6346'<br>target='_blank'> <u>5600, 5601,</u><br><u>6174, 6346</u> |  |  |  |  |  |  |  |  |
| ids                         | 3938, 3940, 3951, 3969                                                              |  |  |  |  |  |  |  |  |
| srcids                      | 1859                                                                                |  |  |  |  |  |  |  |  |
| instruments                 | ACIS                                                                                |  |  |  |  |  |  |  |  |
| gratings                    | HETG                                                                                |  |  |  |  |  |  |  |  |
| total_exposure(s)           | 4.3e+5                                                                              |  |  |  |  |  |  |  |  |
| ra                          | 148.88822                                                                           |  |  |  |  |  |  |  |  |
| decl                        | 69.06531                                                                            |  |  |  |  |  |  |  |  |
| heg_band(c/s)               | 3.0e-1                                                                              |  |  |  |  |  |  |  |  |
| meg_band(c/s)               | 3.1e-1                                                                              |  |  |  |  |  |  |  |  |
| leg_band(c/s)               | 3.1e-1                                                                              |  |  |  |  |  |  |  |  |
| letg_acis_band(c/s)         | 3.1e-1                                                                              |  |  |  |  |  |  |  |  |
| zeroth_order(c/s)           | 1.9e-1                                                                              |  |  |  |  |  |  |  |  |
| proc_date                   | 2012-02-03 16:09:25                                                                 |  |  |  |  |  |  |  |  |
| date_obs                    | 2006-01-30 19:45:42                                                                 |  |  |  |  |  |  |  |  |
|                             |                                                                                     |  |  |  |  |  |  |  |  |

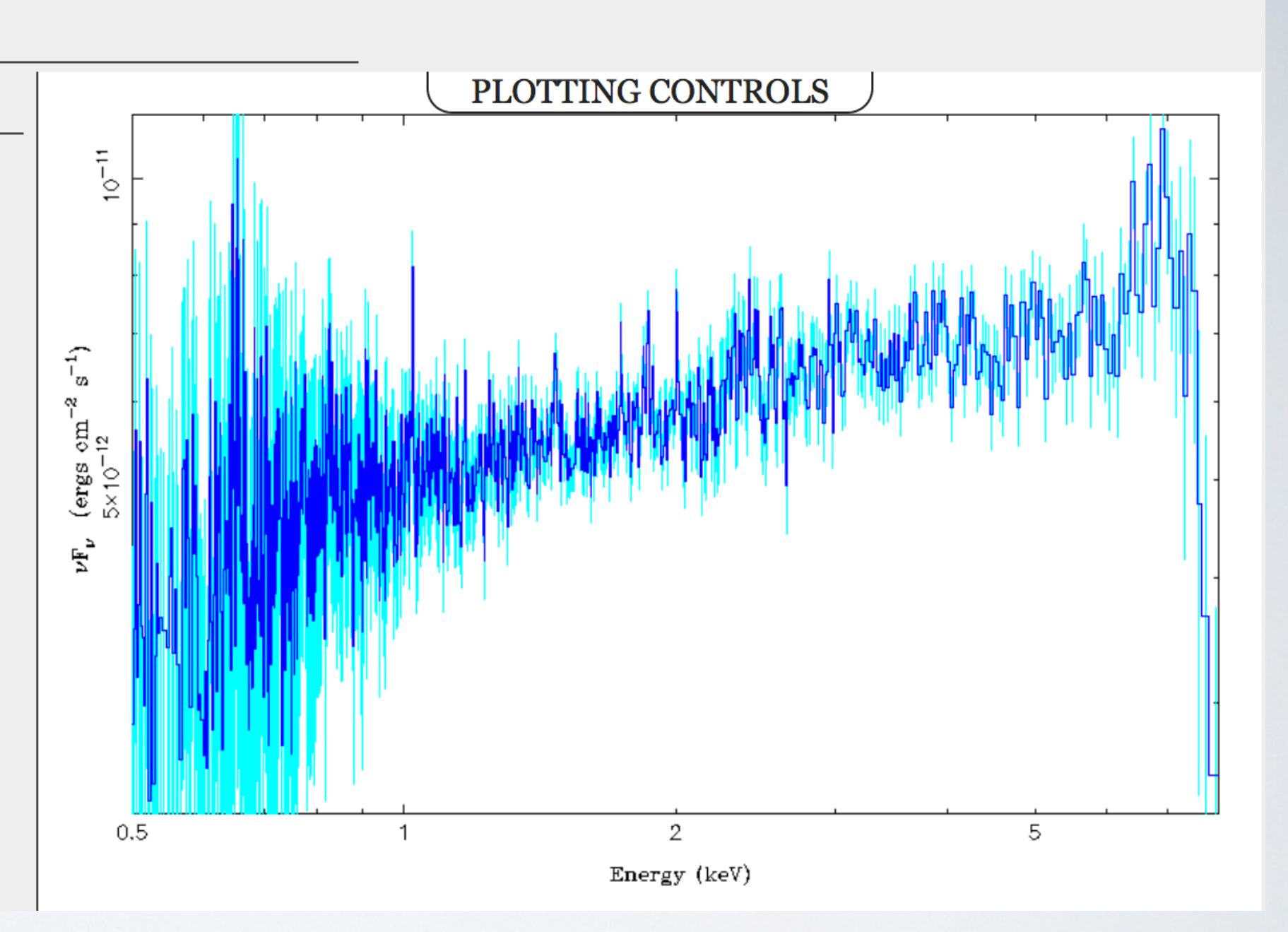

# Note the Fe K**α**, Fe xxv, and Fe xxvI Lines Rebin Some More, Label Lines, Replot

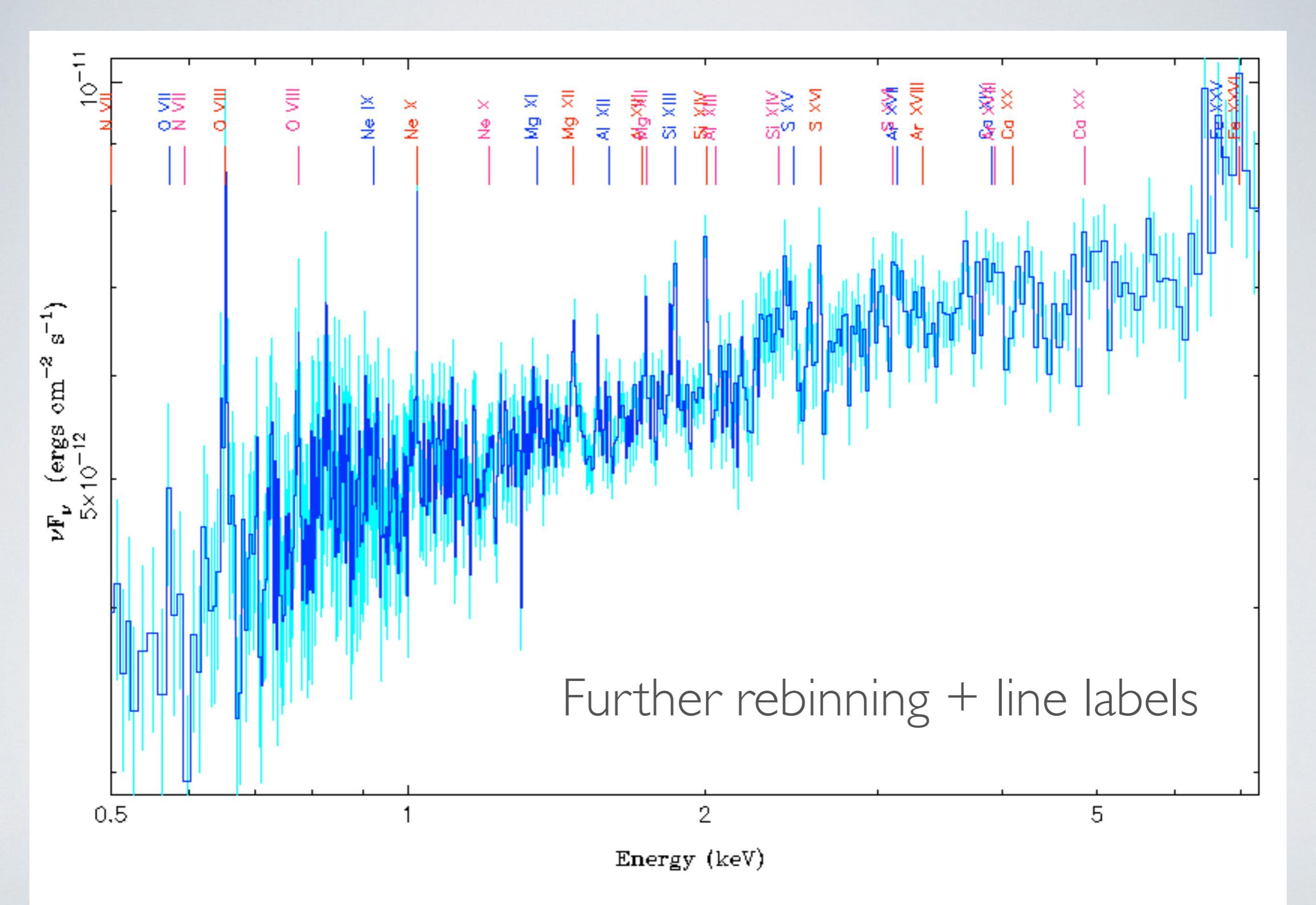

|                                                                                                    | TGCat |                                                                       | Qu                                                                                                    | ery        | View          | Actions      | Help Topics    |                                       |                     | Help         |  |  |  |  |  |
|----------------------------------------------------------------------------------------------------|-------|-----------------------------------------------------------------------|----------------------------------------------------------------------------------------------------|------------|---------------|--------------|----------------|---------------------------------------|---------------------|--------------|--|--|--|--|--|
|                                                                                                    |       |                                                                       |                                                                                                    |            | currei        | ntly vi      | ewing ex       | tractions                             | table               |              |  |  |  |  |  |
| +/-                                                                                                    | Lin   | ks                                                                    | obsid                                                                                                    | object     | t instrumen   | nt grating   | ra (h:m:s)     | decl (d:m:s)                          | date_obs (y-m-d t)  | exposure (s) |  |  |  |  |  |
| <ul> <li>Image: A start of the start of the start of</li></ul> | 0     |                                                                       |                                                                                                    | 350 4      |               |              |                | · · · · · · · · · · · · · · · · · · · | ~ ~ ~ ~ ~           | 7.6          |  |  |  |  |  |
|                                                                                                    | Ο     |                                                                       | Please select the products you wish to download:                                                                               |            |               |              |                |                                       |                     |              |  |  |  |  |  |
| <ul> <li>Image: A start of the start of the start of</li></ul> | ο     |                                                                       | default:                                                                                                    |            |               |              |                |                                       |                     |              |  |  |  |  |  |
| ✓                                                                                                    | ο     |                                                                       | <ul> <li>PHA2 (Level 2 counts spectrum file ) ✓ PHA1 (Column format spectrum )</li> <li>PME (Begnenge metrix file )</li> </ul> |            |               |              |                |                                       |                     |              |  |  |  |  |  |
| <ul> <li>Image: A start of the start of the start of</li></ul> | ο     | ✓ RMF ( Response matrix file ) ✓ ARF ( Ancillary response file ) ′7.6 |                                                                                                    |            |               |              |                |                                       |                     |              |  |  |  |  |  |
|                                                                                                    | Ο     | auxillaru:                                                            |                                                                                                    |            |               |              |                |                                       |                     |              |  |  |  |  |  |
|                                                                                                    | Ο     |                                                                       |                                                                                                    | □ <b>E</b> | VT2 ( Level 2 | event file ) | <b>9</b>       | LTC (Binned l                         | ight curve file )   | 4.7          |  |  |  |  |  |
|                                                                                                    | Ο     |                                                                       |                                                                                                    | □ 0        | BSPAR ( Obs   | ervation pa  | rameter file ) | SUM ( Summa                           | ry image/tables )   | 7.9          |  |  |  |  |  |
|                                                                                                    | Ο     |                                                                       |                                                                                                    |            | omailadd      |              |                | OP tog                                |                     | 63           |  |  |  |  |  |
|                                                                                                    | Ο     |                                                                       |                                                                                                    |            |               | 1655.        |                | OK lag.                               |                     | 7.8          |  |  |  |  |  |
|                                                                                                    | Ο     |                                                                       |                                                                                                    |            |               |              | Apply Clos     | se                                    |                     | 4.6          |  |  |  |  |  |
|                                                                                                    | ор    | V S                                                                   | 6898                                                                                                    | M 81*      | ACIS          | HETG         | 09:55:33.163   | +69:03:55.152                         | 2006-06-28 23:36:01 | 14857.4      |  |  |  |  |  |
|                                                                                                    | ору   | V S                                                                   | 6899                                                                                                    | M 81*      | ACIS          | HETG         | 09:55:33.149   | +69:03:55.080                         | 2006-07-13 13:41:33 | 15199.8      |  |  |  |  |  |
|                                                                                                    | opv   | V S                                                                   | 6900                                                                                                    | M 81*      | ACIS          | HETG         | 09:55:33.149   | +69:03:55.152                         | 2006-07-28 11:10:19 | 14415.8      |  |  |  |  |  |
|                                                                                                    | ору   | V S                                                                   | 6901                                                                                                    | M 81*      | ACIS          | HETG         | 09:55:33.156   | +69:03:55.080                         | 2006-08-12 16:15:46 | 14767.8      |  |  |  |  |  |

Go Back to Extractions Window, Choose All Observations, Choose Actions Tab and Download opvs 6900 M 81\* ACIS HETG 09:55:33.149 +69:03:55.152 2006-07-28 11:10:19 14415.8
 opvs 6901 M 81\* ACIS HETG 09:55:33.156 +69:03:55.080 2006-08-12 16:15:46 14767.8
 Loaded extractions table: 15 rows; selection limited; package queued, your pkgid is 1653 Go to Download Area

# Look at Bottom of Page to See Link to Go to Download Area

| TGCat | Query                      | Quick Search                  | Help Topics      | _                   | _                          | _                | _                            |                      | Help      |  |  |  |  |
|-------|----------------------------|-------------------------------|------------------|---------------------|----------------------------|------------------|------------------------------|----------------------|-----------|--|--|--|--|
| Curr  | Current Available Packages |                               |                  |                     |                            |                  |                              |                      |           |  |  |  |  |
|       | <b>pkg-id</b><br>1653      | <b>queue ti</b><br>10/25/17-2 | me tag<br>0:46 - | status<br>COMPLETED | <b>size(kB)</b><br>731,984 | objects<br>M 81* | <b>obsids</b><br>5600, 5(15) | file-typ<br>arf, ph( | es<br>(3) |  |  |  |  |

1 package currently staged; note that packages stage only ~1 day; this page auto-refreshes every 30s (last: 20:54:35)

### Download When the Package is Ready!

# OTHER ASPECTS OFTGCAT:

- Upon request, we will do custom extractions of other sources in the fields
  - e.g., stellar fields might have multiple possible sources
  - The M81\* field has a ULX with dispersed spectra
- All the *TGCat* software is available on the site
  - You can run the pipelines on your own data, via TGCat in ISIS, calling CIAO routines
  - You can customize the parameters. Same is true of chandra\_repro, but you get *TGCat* summary plots.